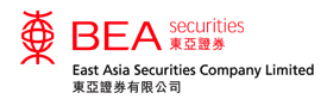

### 登记沪港通及深港通北向交易服务

|              |                 |                                    |                        |                                     | ENG   繁   简<br>上一灾登入:21/09/2017 13:46:58<br>证券账户号码: |
|--------------|-----------------|------------------------------------|------------------------|-------------------------------------|-----------------------------------------------------|
| 主页 账户资料 电子结单 | 投资组合            | 交易纪录 交                             | 易管理 到价提;               | 示 新股 <b>认购</b>                      | 公司行动                                                |
| 香港交易所 沪深港通   | 股票资料最需          | 所消息 日历 沪港部                         | 通 深港通                  |                                     |                                                     |
| 下状态易指示       | <b>股份</b> 图表 公  | 同概括 损益表 贷                          | 舒产 财务比率 公<br>债表 财务比率 公 | 、司资料                                | 买入 卖出 🔨                                             |
|              | 代号: 00023       | 查询 东亚银                             | 行 00023.HK             | 实时打                                 | 2017-05-31 06:36:00<br>皆数 查询使用量结馀                   |
|              | 恒生指数:25,694.7   | 73(- <mark>6.90</mark> )   成交额 :54 | 10.35亿 国企指数:10         | ),625.71( <b>+6.37</b> ) 指数列        | 川为延时15分钟                                            |
|              | 现价              | 升跌                                 | 最高价<br>N/A             | 最低价<br>N/A                          | 一日 (五分钟) AASTOCKS.com<br>32.750                     |
|              | 32.65           |                                    | 开市价                    | 前收市价                                |                                                     |
| 申请沪港通及深港通服务  | 011000          | 0.000%                             | N/A                    | 32.650                              |                                                     |
|              |                 |                                    | 0.00                   | 成父宝额<br>0.00                        | 32.550                                              |
|              | 买价              | 卖价                                 | 每手股数                   | 买卖差价                                | AAWNOOKS                                            |
|              | 0(0) <u>0.0</u> | <u>00 0.000</u> 0(0)               | 200                    | 0.000/0.000                         |                                                     |
|              | 0(0) <u>0.0</u> | <u>00 0.000</u> 0(0)               | 市盈率(倍)<br>26 9835      | 收益率<br>1 7152%                      | 成交量 AASTOCKS.com                                    |
|              | 0(0) <u>0.0</u> | <u>00 0.000</u> 0(0)               | 派息比率                   | 每股盈利                                | 42K                                                 |
|              | 0(0) <u>0.0</u> | <u>00 0.000</u> 0(0)               | 46.281%                | 1.210                               | 14K                                                 |
| 可用投资金额       | 0(0) 0.0        | <u>00 0.000</u> 0(0)               | 市值                     | 每股争值<br>29.016                      | 09:30 12:00 16:00                                   |
| 邮件箱          | 夏新日期:2017-05-3  | 31 06:36:00                        |                        | 23.018<br>资料由AASTOCKS提供 <u>会表声明</u> | 盈利摘要                                                |
|              | 统计数字            |                                    |                        |                                     | 全年业绩 2016/12                                        |
| 「 立即登记       | 1 个日讷恒          | 2个日志恒                              | 3 个日访峘                 |                                     | 盈利(百万) <b>3,723</b>                                 |
|              | 31.850 - 33.000 | 30.600 - 33.000                    | 30.600 - 33.250        | 27.450 - 34.750                     | 每股账面资产 29.0163                                      |

- 以多种类货币户口作为交收户口的个人或联名的合资格客户可于互联网交易平台登记沪港通及深港通交易服务。
- 方法一:于「下达交易指示」 框中点选「沪/深港通」选 项,并点击「申请沪港通及深 港通服务」。(只适用于非沪 港通之个人及联名户口)

<mark>网站免表声明 | 糸陰政策声明 | 个人资料收集(客户)声明 | 联络我们</mark> 为获得最佳效果,请采用 Internet Explorer 7.0 或以上浏览器,并以 1024 x 768 之解析度浏览。 East Asia Securities Company Limited 东亚证券有限公司 © 版权所有 2017 保留所有权利。

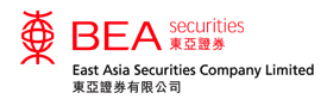

## 登记沪港通及深港通北向交易服务

| ∰ E   | ENG [累] 商         ENG [累] 商           上一交登人:2109/2017 13:46:58         近接販売号语:           登出         登出 |             |      |      |      |      |      |      |   |  |  |
|-------|----------------------------------------------------------------------------------------------------|-------------|------|------|------|------|------|------|---|--|--|
| 主页    | 账户资料                                                                                                   | 电子结单        | 投资组合 | 交易纪录 | 交易管理 | 到价提示 | 新股认购 | 公司行动 |   |  |  |
| 股票报价  | 最新消息                                                                                                   |             |      |      |      |      |      |      | + |  |  |
| 账户资料  |                                                                                                    |             |      |      |      |      |      |      |   |  |  |
| 账户名称: |                                                                                                    |             |      |      |      |      |      |      |   |  |  |
| 电邮地址: |                                                                                                    |             |      |      |      |      |      |      |   |  |  |
| 通信地址: |                                                                                                    |             |      |      |      |      |      |      |   |  |  |
|       |                                                                                                    |             |      |      |      |      |      |      |   |  |  |
|       |                                                                                                    |             |      |      |      |      |      |      |   |  |  |
|       |                                                                                                    |             |      |      |      |      |      |      |   |  |  |
| 为安全理由 | ,部分地址资料已                                                                                               | ]特意地被"*"符号遮 | 蔽。   |      |      |      |      |      |   |  |  |
| 联络电话: |                                                                                                    |             |      |      |      |      |      |      |   |  |  |
| 手提电话号 | 349:                                                                                                   |             |      |      |      |      |      |      |   |  |  |
| 传真:   |                                                                                                    |             |      |      |      |      |      |      |   |  |  |
| 账户设定  | Ē                                                                                                    |             |      |      |      |      |      |      |   |  |  |
| 风险披露  |                                                                                                    | 否           |      | 检查   |      |      |      |      |   |  |  |
| 甲硝沪港進 | 收深港逋服务:                                                                                                | â           |      | 甲唷   |      |      |      |      |   |  |  |
| 更改账户  | →资料 更改                                                                                                 | (密码) 电子结    | 亸    |      |      |      |      |      |   |  |  |

- 方法二:非沪港通客户只须于
   「账户资料」页面内,点击「申
   请沪港通及深港通服务」侧的
   「申请」键,并接受它。
- 沪港通客户则只须于「账户资料」页面内,点击「申请深港通服务」侧的「申请」键,并接受它。

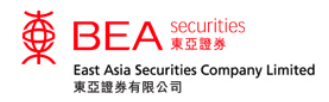

# 登记沪港通及深港通北向交易服务

| 由语师出口进通从深港通北向东层影響                                                                                                    |                            |
|----------------------------------------------------------------------------------------------------|----------------------------|
| +++++HDCLUT_L_VETTER_Y**VETTER_YFIETTER_YFIETTER_ | ● 注意:根据《沪深港通北向交            |
| • 本人(等)欲申请使用东亚证券有限公司(「东亚证券」)提供的沪港通及深港通北向交易服务(「 <b>沪港通及深港通交易服务</b> 」)。                                                                                                    |                            |
| <ul> <li>本人(等)知悉沪港通及深港通交易服务之交易并不会合并列于香港证券交易之综合日结单及月结单内。沪港通及深港通交易服务之综合日结单及月结单将分别寄递。</li> </ul>                                                                                                    | 易投资者识别码模式》之要               |
| <ul> <li>本人(等)知悉如本人(等)之人民币交收户口内没有足够结余用以扣取有关收费,东亚证券将于本人(等)之港币交收户口内以等值港币扣取该收费,并以东亚银行有限公司之汇率<br/>计算。</li> </ul>                                                                                                    | <sup>》</sup> 求,客户需授权同意本公司向 |
| <ul> <li>在使用或继续使用沪港通及深港通交易服务前,本人(等)已收到、阅读、明白并同意东亚证券向本人(等)发出题为</li> </ul>                                                                                                    | 战구의학교여구구선자 / 2             |
| (请点击以下文件以阅览有关内容)                                                                                                    | 联父所披露各户之相天个人资              |
|                                                                                                    | 料以便客户日后进行沪 / 深港            |
| □ <u>关于透过沪港通及深港通进行北向交易的重要通知</u><br>                                                                                                    | 海北卢去日 不叫卖方工 《2             |
| □ <u>沪港通及深港通北向交易费用及收费</u>                                                                                                    | 通北问父易,召则各尸于《沂              |
| • 本人(等)完全明白并接受北向交易的风险。本人(等)并明白创业板股票仅供机构专业投资者投资,并完全明白及接受创业板股票交易的风险。                                                                                                    | 深港诵北向交易投资者识别码              |
| • 本人(等)必须遵守有关北向交易的所有适用的内地法律,包括内地的外资持股比例限制(包括强制出售安排)、持股比例披露责任及短线交易利润规例。                                                                                                    |                            |
| • 香港联合交易所有限公司(「 <b>联交所</b> 」)可能会获提供本人(等)的身份及其他相关资料及材料,并可能将之转交其他内地机关作监察及调查用途。                                                                                                    | 模式》实施后只能卖出中国A              |
| • 联交所可应上海业券交易所 / 深圳业券交易所的要求,要求东业业券拒绝本人(等)的指示、向本人(等)发出警告(山头或书面方式)及不向本人(等)提供北向交易服务。     *********************************                                                                                                    |                            |
| • 智港交易及培昇所有收公司、具附属公司及具合目的重争、准负及代理人均元须就先亚证券、本人(等)或任何第二万所直接或可接续受的因北问交易而产生或与之有关的任何损失或<br>损害负责或负法律责任。                                                                                                    | * 股而个能再头人中国A股。             |
| <ul> <li>根据适用法例及规则,当东亚证券收到联交所或其附属公司的通知,要求东亚证券出售及变现本人(等)所持有指定数量的沪港通及深港通交易服务证券(「强制出售通知」)时,本人(等)兹不可撤回地授权东亚证券代表本人(等),于联交所指定的时间内,以东亚证券经绝对酌情权决定的条款及价格(包括任何相关费用及开支,并无任何确保最佳定价的义务)及时间,出售或安排出售有关证券,费用及开支由本人(等)承担。本人(等)应负责东亚证券招致的所有费用及开支,并支付东亚证券困强制出售通知而引起的任何费用及收费。</li> </ul>                                                                                                    | ▹<br>● 因此,2018年9月前已登记泳     |
| (中英文版本如有歧异,以英文版本为准。)                                                                                                    | 港通及深港通北向交易服务之              |
|                                                                                                    | 客户而再一次登记服务。                |
|                                                                                                    |                            |
|                                                                                                    |                            |
|                                                                                                    |                            |
| 同意 关闭 关闭                                                                                                    |                            |

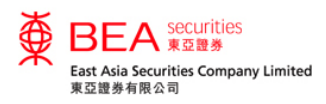

# 下达沪港通及深港通北向交易服務之交易指示

|                     |                   |                   |                    |                           | ENG   動<br>上一次登入:21/09/2017 13:<br>证券账户号码: | 炎   简<br>46:58<br>出 |
|---------------------|-------------------|-------------------|--------------------|---------------------------|--------------------------------------------|---------------------|
| 主页 账户资料 电子结单        | 投资组合              | 交易纪录 交易           | 管理 到价提示            | ☆ 新股认购                    | 公司行动                                       |                     |
| 香港交易所 沪/深港通         | 股票资料最新演           | 追 日历 沪港通          | 深港通                |                           |                                            |                     |
| 下认交易指示              | 股份 图表 公司          | 概括 损益表 资产<br>负债   | -<br>表 财务比率 公<br>表 | 司资料 流量表                   | 买入 类出                                      | ^                   |
| 股票代号: 600613        | 代号: 00023         | 查询 东亚银行           | 00023.HK           | 实时排                       | 2017-05-31 06:36:<br>皆数 查询使用量结1            | 00<br>涂             |
| <br>永生投资            | 恒生指数:25,694.73(   | -6.90) 成交额 :540.3 | 35亿 国企指数:10,       | 625.71 <b>(+6.37)</b> 指数列 | 为延时15分钟                                    |                     |
| 价格: 28              | 现价                | 升跌<br>0.000       | 最高价<br>N/A         | 最低价<br>N/A                | ——日(五分钟) AASTOCKS.o<br>32.7                | :om<br>/50          |
|                     | 32.650            | ≤ 升跌(%)           | 开市价                | 前收市价                      | UT                                         |                     |
| 交易損小突别, 时校版订盘。      |                   | 0.000%            | 成交量                | 成交金额                      | 32.5                                       | 350                 |
| 交易損小有双射・四口有双盘       | 买价                | 卖价                | 0.00               | <b>0.00</b>               | AAWTOCKS                                   |                     |
|                     | 0(0) <u>0.000</u> | <u>0.000</u> 0(0) | 200                | 0.000/0.000               |                                            |                     |
| *交易指示将会在最近的交易时段内执行。 | 0(0) <u>0.000</u> | <u>0.000</u> 0(0) | 市盈率(倍)<br>26 9835  | 收益率<br><b>1 7152%</b>     | 32.3<br>成交量 — AASTOCKS.c                   | /50<br>:om          |
|                     | 0(0) <u>0.000</u> | <u>0.000</u> 0(0) | 派息比率               | 每股盈利                      | 42                                         | ĸ                   |
|                     | 0(0) <u>0.000</u> | <u>0.000</u> 0(0) | 46.281%            | 1.210                     | 14                                         | к                   |
| 可用投资金额 +            | 0(0) <u>0.000</u> | <u>0.000</u> 0(0) | 市值<br>889.20亿      | 每股争值<br><b>29.016</b>     | 09:30 12:00 16:00                          |                     |
| 邮件箱 +               | 更新日期:2017-05-31   | 06:36:00          | <b>.</b>           | 総由AASTOCKS起供 金表声明         | 盈利摘要                                       |                     |
|                     | 统计数字              |                   |                    |                           | 全年业绩 2016/1                                | 2                   |
| ? 工即登记              | 1 个月波幅            | 2 个月波幅            | 3 个月波幅             | 最近52周                     | 盈利(百万) 3,72                                | 13                  |
|                     | 31.850 - 33.000   | 30.600 - 33.000   | 30.600 - 33.250    | 27.450 - 34.750           | 每股账面资产 29.016                              | j3                  |

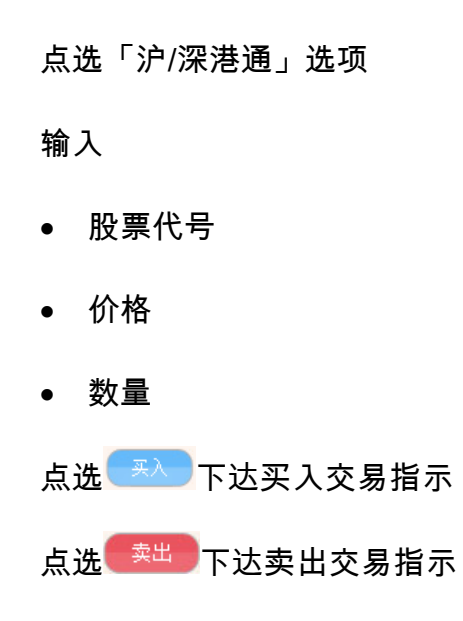

网站免责声明 | 私隐政策声明 | 个人资料收集 (客户)声明 | 联络我们

为获得最佳效果,请采用 Internet Explorer 7.0 或以上浏览器,并以 1024 x 768 之解析度浏览。 East Asia Securities Company Limited 东亚证券有限公司 © 版权所有 2017 保留所有权利。

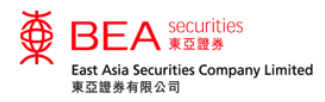

## 投资组合 - 沪港通及深港通北向交易服務

| ● BEA securities       ENG   繁   简         上一次登入:21/09/2017 13:46:58       近券账户号码:001-012068-2         ● 登出       ● 登出 |         |            |             |        |                   |        |               |              |  |  |
|----------------------------------------------------------------------------------------------------|---------|------------|-------------|--------|-------------------|--------|---------------|--------------|--|--|
| 主页                                                                                                    | 账户资料    | 电子         | 结单 投资组      | 合 交易纪录 | € 交易管理            | 到价提示 新 | 股认购 公司        | 同行动          |  |  |
| 股票报价                                                                                                    | 最新消息 沪港 | <b>通</b> 深 | 港通          |        |                   |        |               | +            |  |  |
| 投资组合                                                                                                    |         |            |             |        |                   |        |               |              |  |  |
| 香港交易所                                                                                                    |         |            |             |        |                   |        |               |              |  |  |
| 股票代号<br>股票名称                                                                                                    |         | 数量         | 平均买入价<br>保存 | 前收市价格  | 参考市场价值            |        | 预期收益 / 损失 (%) | 行动           |  |  |
| 00023<br>东亚银行                                                                                                    |         | 10,000     | 0.000       | 34.500 | HKD345,000.00     | 不适用    | 不适用           | <b>実入</b> 奏出 |  |  |
|                                                                                                    |         |            |             |        | 总计: 港元 345,000.00 |        |               |              |  |  |
| 87001<br>HUI XIAN RI                                                                                                   | EIT     | 10,000     | 0.000       | 3.550  | CNY35,500.00      | 不适用    | 不适用           | <b>実入</b> 東出 |  |  |
|                                                                                                    |         |            |             |        | 总计: 人民币 35,500.00 |        |               |              |  |  |
| 沪/深港通                                                                                                    |         |            |             |        |                   |        |               |              |  |  |
| 股票代号<br>股票名称                                                                                                    |         | 数量         | 平均买入价<br>保存 | 前收市价格  | 参考市场价值            |        | 预期收益 / 损失 (%) | 行动           |  |  |
| 000039<br>中集集团                                                                                                    |         | 1,000      | 0.000       | 18.490 | CNY18,490.00      | 不适用    | 不适用           | 买入卖出         |  |  |
| 600613<br>永生投资                                                                                                    |         | 1,000      | 0.000       | 44.120 | CNY44,120.00      | 不适用    | 不适用           | 买入卖出         |  |  |
|                                                                                                    |         |            |             |        | 总计: 人民币 62,610.00 |        |               |              |  |  |
|                                                                                                    |         |            |             |        |                   |        |               |              |  |  |

- 客户持有的香港交易所的股票会显示于「投资组合」的上半部分。
- 客户持有的沪港通及深港通的股
   票会显示于「投资组合」的下半
   部分。

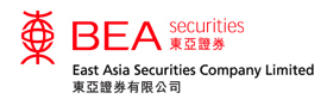

## 交易纪录 - 沪港通及深港通北向交易服務

| ₿E         | BEA securitie<br>東亞證券 | 25             |                    |          |        |            |      |      | 上一灾登入:21/09.<br>证券账户号码 | ENG   繁   简<br>/2017 13:46:58<br>登出 |
|------------|-----------------------|----------------|--------------------|----------|--------|------------|------|------|------------------------|-------------------------------------|
| 主页         | 账户资料                  | 电子结单 投资        | <b>资组</b> 合        | 交易纪录     | 交易管    | 理目         | 创价提示 | 新股认购 | 公司行动                   |                                     |
| 股票报价       | 最新消息 沪港通              | 深港通            |                    |          |        |            |      |      |                        | +                                   |
| 交易纪录       |                       |                |                    |          |        |            |      |      |                        |                                     |
| 交易指示       |                       |                |                    |          |        |            |      |      |                        | -                                   |
| 今日         | <u>ع</u>              | 部交易指示          | ▼ 交易所              | i        | •      |            |      |      |                        |                                     |
| 交易参考<br>编号 | 买入/卖出                 | 股票代号<br>股票名称   | 交易所<br>香港交<br>沪/深港 | :易所<br>調 | 格      | 交易日期       | 交易指  | 示状态  | 交易所                    | 行动                                  |
| 10011400   | 买入                    | 00939<br>建设银行  | 1,000              | HKD      | 7.000  | 16/07/2014 | PDN  |      | 香港交易所                  | 详细                                  |
| 10011401   | 买入                    | 600613<br>永生投资 | 100                | CNY      | 27.900 | 16/07/2014 | PDN  |      | 沪深港通                   | 详细                                  |
|            |                       |                |                    |          |        |            |      |      |                        |                                     |

 可透过「交易所」下拉式选单选 择显示相关交易所的交易纪录。

#### 网站免责声明|私隐政策声明|个人资料收集(客户)声明|联络我们

为获得最佳效果,请采用 Internet Explorer 7.0 或以上浏览器,并以 1024 x 768 之解析度浏览。 East Asia Securities Company Limited 东亚证券有限公司 © 版权所有 2014 保留所有权利。

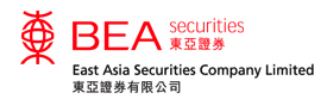

### 交易管理 - 沪港通及深港通北向交易服務

| ENC<br>ENC<br>上一交登人:2109/2017<br>证券账户号码 |                        |          |              |                |      |            |            |           |      | ENG   繁   简<br>上一次登入:21/09/2017 13:46:58<br>证券账户号码:<br>登出 |
|-----------------------------------------|------------------------|----------|--------------|----------------|------|------------|------------|-----------|------|-----------------------------------------------------------|
| ŧ                                       | 瓦 账户资                  | 戦利 电子    | <b>送给单</b> 投 | 资组合            | 交易纪录 | 交易管        | 理到         | 价提示       | 新股认购 | 公司行动                                                      |
| 股票推                                     | <b>价</b> 最新消息          | 沪港通      | 采港通          |                |      |            |            |           |      | +                                                         |
| 交易智                                     | 理                      |          |              |                |      |            |            |           |      |                                                           |
| 交易推                                     | 示                      |          |              |                |      |            |            |           |      | -                                                         |
| <u>3</u>                                | 易所<br>港交易所             |          |              |                |      |            |            |           |      |                                                           |
| 浙态                                      | ・深港通<br>日期 / 时间        | 考<br>编号  | 买入 / 卖出      | 股票代号<br>股票名称   | 货币   | 交易指示<br>价格 | 交易指示<br>数量 | 未成交<br>数量 | 渠道   | 行动                                                        |
| WA                                      | 22/06/2016<br>12:31:22 | 11647383 | 买入           | 600613<br>永生投资 | CNY  | 25.010     | 100        | 100       | 互联网  | 取演 详细                                                     |
| QUE                                     | 23/06/2016<br>15:49:16 | 11647975 | 买入           | 00023<br>东亚银行  | HKD  | 29.000     | 2,000      | 2,000     | 互联网  | 更改 取満 详细                                                  |
| *请点                                     | 击「详细」按钮                | 以参阅交易指示的 | 的详细资料。       |                |      |            |            |           |      |                                                           |

可透过「交易所」下拉式选单选择显示相关交易所的未完成交易。

#### 网站免责声明 | 私隐政策声明 | 个人资料收集 ( 客户 ) 声明 | 联络我们

为获得最佳效果,请采用 Internet Explorer 7.0 或以上浏览器,并以 1024 x 768 之解析度浏览。 East Asia Securities Company Limited 东亚证券有限公司 © 版权所有 2014 保留所有权利。

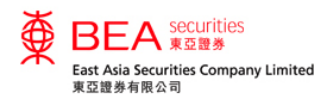

# **点击报价 - 沪港通及深港通**北向交易服務

| ENG   繁   简           上一 穴登入: 21/09/2017 13:46:58           证券账户号码: |                                         |                                               |                      |                      |                            |                                                                                                    |                                |                              |                           |  |  |
|---------------------------------------------------------------------|-----------------------------------------|-----------------------------------------------|----------------------|----------------------|----------------------------|----------------------------------------------------------------------------------------------------|--------------------------------|------------------------------|---------------------------|--|--|
| 主页 账                                                                | 中资料 电子                                  | 结单 投资组                                        | 合 交易纪                | 录 文                  | 表管理 到                      | 创价提示                                                                                                    | 新股认购                           | 公司行动                         |                           |  |  |
| 香港交易所                                                               | <i>@</i> 股价 - Internet E                | xplorer                                       | -                    |                      | -                          | 1.1                                                                                                    |                                | ×                            |                           |  |  |
| 下达交易指示                                                              | Https://product     B     B     R       | 1-uat.aastocks.com/                           | SNAPSHOT/easc/we     | eb/DetailQuo         | oteSH.aspx?aalangu         | uage=Chn&s=1&                                                                                                   | aaSymbol=6006<br>卖出            | 1:  2017-05-3                | 英出 <                      |  |  |
| 股票代考:                                                               | 代号: <b>600613</b><br>恒生指数:25.694.73     | 查询 神奇制                                        | <b>药 600613.SH</b>   | 指数:10.625.           | <b>实时</b><br>71(+6.37) 指数列 | 2017-0<br>指数 查讨<br>列为延时15分钟                                                                                     | 9-31 08.49.00                  | <b>旦调</b><br>15分钟<br>(万分钟) A | ASTOCKS.com               |  |  |
| 5011日.<br>数量:                                                       | 现价                                      | 升跌<br>1.25                                    | 0 最高价<br>23.         | 780                  | 最低价<br><b>22.600</b>       | 一日(五分钟)                                                                                                    | AASTOCKS.com                   |                              | 32.750                    |  |  |
| 交易指示 <b>类别</b> :<br>交易指示有效期:                                        | 23.380                                  | 升跌(%)<br>1.081                                | 开市价<br>23.<br>成交量    | 060                  | 前收市价<br>23.130<br>成交金额     |                                                                                                    | - 23.330                       | hurr -                       |                           |  |  |
| 交易所:<br>? 🖬 清除                                                      | 买价 85%                                  | 买价 85% 卖价 15%                                 |                      | 百万                   | <b>1.85亿</b><br>买卖差价       | Mero                                                                                                    | S- 22.980                      |                              | 32.350                    |  |  |
| *交易指示将会在第                                                           | 49.9K <u>23.4</u>                       | <u>20 23.430</u> 1.3K<br><u>00 23.440</u> 800 | 市盈率(倍<br><b>80.6</b> | )<br>6207            | 张停<br>25.440               | 成交量 🔳                                                                                                    | 22.630<br>AASTOCKS.com<br>340K |                              | ASTOCKS.com<br>42K<br>28K |  |  |
| 可用投资金额                                                              | 1.1K <u>23.3</u><br>14.424K <u>23.3</u> | <u>50 23.460</u> 1.2K<br>50 <u>23.460</u> 800 | 市值<br><b>104</b> .   | 。<br>05亿             | 跌停<br><b>20.820</b>        | the sector is the sector is a sector is a sector is a sector is a sector is a sector is a sector is a sector is | 227K                           | 12:00                        | 14K                       |  |  |
| 邮件箱                                                                 | 800 <u>23.3</u><br>                     | <u>40 23.470</u> 300                          | <b>交易纪录</b><br>14:59 | 2.9K                 | 23.42                      | 09:30 11:30<br><b>绞计教</b> 室                                                                                     | 0<br>15:00                     | 削摘要                          | 10.00                     |  |  |
|                                                                     | 東科取ン理応十日<br>点 资料由AASTOC                 | 14:59<br>14:59<br>14:59                       | 200<br>1K<br>32.4K   | 23.4<br>23.4<br>23.4 | 最近52周<br>14.500 - 21.1     | 100                                                                                                    | 1(百万)                          | 2016/12<br>3,723             |                           |  |  |
|                                                                     |                                         |                                               | 14:59                | ЗK                   | 23.35                      |                                                                                                    |                                |                              | 29.0163                   |  |  |

在报价服务中,点选「沪港通」
 或「深港通」选项,沪港通点击
 报价画面或深港通点击报价画面
 会于新视窗开启。

「查询使用量结余」会计算沪港
 通点击报价服务、深港通点击报
 价服务和港股点击报价服务的使
 用量。

网站免费声明 | 私隐政策声明 | 个人资料收集(客户)声明 | 联络我们 为获得最佳效果,请采用 Internet Explorer 7.0 或以上浏览器,并以 1024 x 768 之解析度浏览。

A就得後往效果,请采用 internet Explore 7.0 就以上阅显器,开以 1024 X 706 之界创度阅题。 East Asia Securities Company Limited 东亚证券有限公司 © 版权所有 2017 保留所有权利。

### 详情请参阅 <u>www.easecurities.com.hk</u> 的「网上教学信息」。

UL